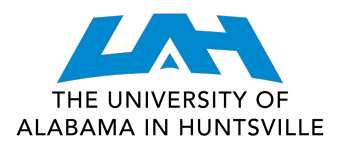

## COLLEGE OF

## **CREATE A 'WHAT-IF PLAN" IN DEGREE WORKS**

1. Log in to **my.uah.edu** 

2. On the home page, scroll down to find **Degree Works** in the middle column

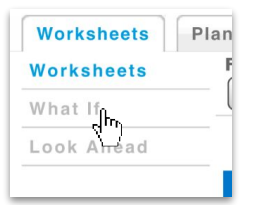

3. On the left side of the page, click "What If"

|                                        | EAB Student Su    |
|----------------------------------------|-------------------|
| Student Success Center Appointments    | Maxient           |
| Student Records                        | Student Instructe |
| Personal Information                   | Tk20 Log In       |
| Request Academic Transcript            | Research          |
| View Academic Transcript               | Sponsored Prog    |
| Degree Evaluation Undergraduate (CAPP) | Investigator Res  |
| Request Enrollment Verification        | PI Projects Dash  |
| Course Catalog                         | Research Forms    |
| Apply to Graduate                      | Launch Kuali      |
|                                        | CITI Training     |

4. Toggle program, major, concentration, and minor using the drop-down menus in the first section.

| Select your <u>primary</u> area of study |                           |               |                        |  |  |  |  |
|------------------------------------------|---------------------------|---------------|------------------------|--|--|--|--|
| Academic Year                            | 2021-2022                 |               |                        |  |  |  |  |
| Program                                  | BS in Biological Sciences | Major         | Biological Science     |  |  |  |  |
| Level                                    | Undergraduate 🗸           | Concentration | (pick a Concentration) |  |  |  |  |
| Degree                                   | Bachelor of Science       | Minor         | (pick a Minor)         |  |  |  |  |
| College                                  | Science                   |               |                        |  |  |  |  |

5. Select any additional areas of study, if desired, in the next section.

6. If you have any courses that you have not taken but plan to take that you would like to add, you can do so by entering the subject (i.e. CH) and the course number (i.e. 332) in the third section on the left-hand side.

Note: Once you have added your desired courses, be sure to select them on the right hand side if you are using a phone or tablet. If you are on a desktop/laptop, you won't need to do anything.

|        |        | P | amovo        |
|--------|--------|---|--------------|
| CH 332 |        |   | $\checkmark$ |
| СН 336 |        |   |              |
| СН 362 |        |   |              |
|        | СН 332 |   |              |

7. At the top of the page, select "Process What-If". You will then be able to see what credits will carry over and what credits you will need to take.

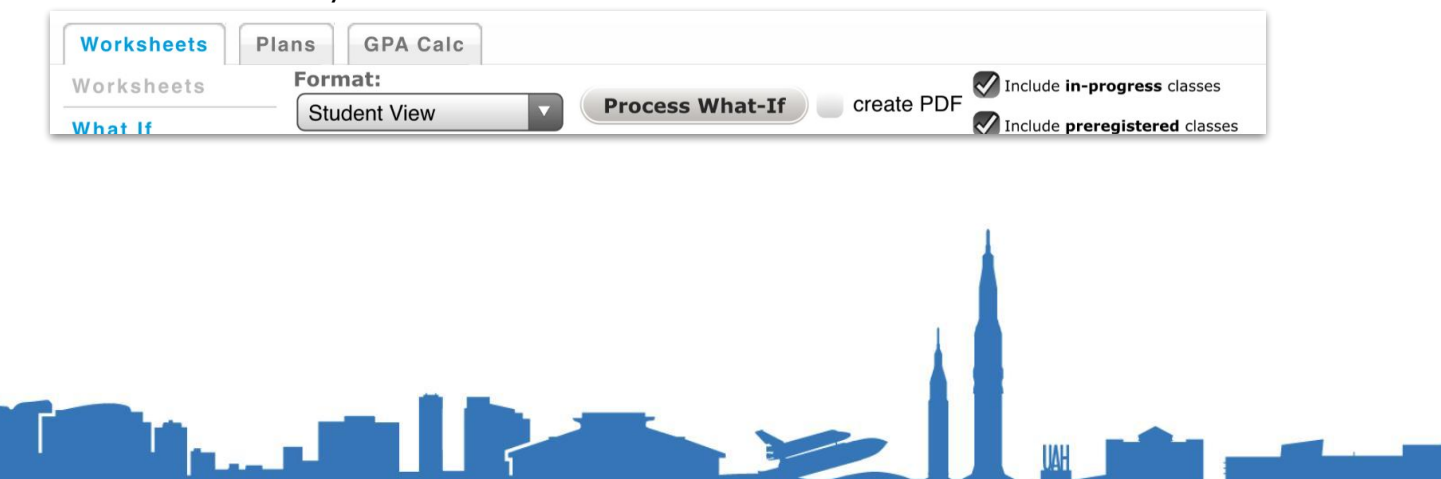